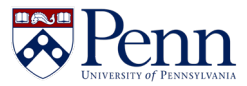

This guidebook provides useful information and step-by-step instructions for school, division, and department administrators using the Faculty Activity Reporting (FAR) tool. Visit <u>https://faculty.upenn.edu/resources/faratpenn/</u> for additional resources and reach out to the Office of the Vice Provost for Faculty at <u>FA-Project-Help@pobox.upenn.edu</u> with any questions.

#### Contents

| F/ | AR@Penn Guidebook for Administrators                | . 1 |
|----|-----------------------------------------------------|-----|
|    | What is FAR?                                        | 2   |
|    | Who can access FAR and FAR data?                    | 2   |
|    | What data are included in the system?               | 3   |
|    | Why were certain decisions made about data?         | 3   |
|    | Who can see a faculty member's data?                | 3   |
|    | How to Request Access for a Non-Faculty User        | 4   |
|    | Logging in to FAR                                   | 4   |
|    | How to Emulate Faculty                              | 4   |
|    | How to Generate a Vita Template as an Administrator | 7   |
|    | How to Create Initiated Input Campaigns1            | 10  |
|    | How to Run Reports1                                 | 10  |

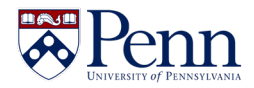

### What is FAR?

Faculty Activity Reporting (FAR) is a tool that faculty use to record and maintain details of their professional history. Faculty can then use that data to populate annual reviews, promotion and tenure cases, award nominations, and more. FAR pulls in publications from a massive data pool and enables faculty to easily validate scholarly work records (via the unique Interfolio Data Service).

Up-to-date faculty profiles serve as a reference point for administrators, who can go into the system for answers to their queries rather than reaching out again to faculty members.

The FAR system enables Schools to have streamlined workflows to capture faculty data, integration capabilities with central and school-based data sources, and customizable faculty reporting capabilities

### Who can access FAR and FAR data?

The following people can access FAR:

- Associated, emeritus, standing, and standing CE faculty use FAR to maintain data about scholarly activities, professional experience, etc.
- University and school FAR administrators These populations, which include deans and department chairs, can view and report on faculty activity data. These users can also make updates to faculty to support faculty use of the tool.
- **Designated support accounts** These are users who can support entry of faculty data into FAR. These users are granted access at a school, division, or department level by the Office of the Vice Provost for Faculty at the request of school, division, or department administrators.

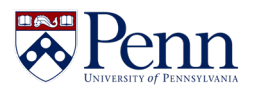

### What data are included in the system?

We are bringing the following data into FAR from other University systems:

| FAR Section                                         | Data Source                                                                                                    |
|-----------------------------------------------------|----------------------------------------------------------------------------------------------------|
| Faculty Name and Email                              | Workday                                                                                                    |
| Current Position(s)                                 | Workday                                                                                                    |
| Education                                           | School Sourced and Workday                                                                                                    |
| Appointment History                                 | Workday                                                                                                    |
| Achievements and Awards                             | School Sourced                                                                                                    |
| Advising Load                                       | Pennant                                                                                                    |
| External Service                                    | School Sourced                                                                                                    |
| Externally-Funded Grants                            | PennERA                                                                                                    |
| Fellowships                                         | School Sourced                                                                                                    |
| Institutional Committees                            | School Sourced                                                                                                    |
| Mentorship/Supervision                              | Pennant                                                                                                    |
| Penn Internally-Funded Grants                       | Office of the Vice Provost for Research                                                                                       |
| Professional Membership                             | School Sourced                                                                                                    |
| Scholarly Contributions and<br>Creative Productions | Initial load of Scholarship data provided by Library.<br>Ongoing data will be provided by Interfolio's Data<br>Service (IDS). |
| Teaching                                            | Pennant                                                                                                    |

#### Why were certain decisions made about data?

Our goal is to leverage sets of data that are already being maintained at Penn, like PennERA and Workday, in an effort to reduce the amount of manual input for faculty. The FAR@Penn team will continue to explore opportunities for incorporating Penn data into the FAR product.

#### Who can see a faculty member's data?

Faculty data is viewable by FAR administrators in the Provost's Center and school administrators. In addition, faculty can designate others who will then have the ability to view and update that faculty member's data. All faculty in FAR will have the ability to use the Find Colleagues tool in FAR, which allows faculty to search for colleagues with specific interests and backgrounds. See the Find Colleagues section of the **FAR@Penn Guidebook for Faculty** and the **FAR@Penn Find Colleague Fields** document posted at <u>https://faculty.upenn.edu/resources/faratpenn/#HelpNews</u> for more information on how to use Find Colleagues and what data are included and visible in this tool.

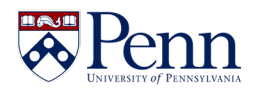

### How to Request Access for a Non-Faculty User

Faculty accounts are created each day by way of an integration with Workday. Non-faculty accounts, such as administrator and support accounts, are created and maintained by the Office of the Vice Provost for Faculty. To have a new support account created, send an email to <u>fa-project-help@pobox.upenn.edu</u>. Include the person's name, Pennkey, Penn ID, unit, and the level of access they should have (unit administrator, emulate only, or emulate with reporting access). If you have any questions, we're happy to help you determine the right level of access.

### Logging in to FAR

A link to Interfolio is posted on the <u>U@Penn website</u>. You can also bookmark this direct link: <u>https://home.interfolio.com/31697</u>. To find the Interfolio link on the U@Penn site:

- 1. Navigate to the **U@Penn** page.
- 2. Click on the **Business tab** at the top of the page.
- 3. Click the Interfolio@Penn link in the Business Administration Systems box.

| 💑 U@Penn 👒                                                                                                    | neral Business Research Global Librar                                                                                                    | ies Q Resources <del>-</del>                                                                                                    |
|----------------------------------------------------------------------------------------------------|----------------------------------------------------------------------------------------------------|----------------------------------------------------------------------------------------------------|
| Business                                                                                                    | ₹                                                                                                    |                                                                                                    |
| BUSINESS ADMINISTRATION<br>SYSTEMS                                                                                                    | BUSINESS ADMINISTRATION<br>RESOURCES                                                                                                    | TRAINING RESOURCES                                                                                                    |
| BEN Deposits ê     BEN Financials ê     Budget Planning Application ê     BusinessObjects Bl Launchpad (BI4) ê     Compass ê     Interfolio@Penn ê     Interfolio Academic Opportunities ê | Access Administrators     BEN Helps Support Portal     Budget Process Overview     Capital Process Overview     Commodity Matrix     Data Warehouse     Penn eForms | Environmental Health & Radiation<br>Safety (EHRS) Training     Financial Training     Human Resources Events and<br>Programs     Workday Learning th     Linkedin Learning th     Workday@Penn Training |

4. Once you click the link to Interfolio, you will now see Penn's login window where you can enter your Pennkey and password.

### How to Emulate Faculty

Administrators and support accounts can emulate faculty in their units. In addition, faculty can grant specified users the ability to emulate them in FAR. To emulate a faculty user with a primary or secondary appointment in your unit, follow the instructions below:

1. Click on the Administration tab on the left-hand menu followed by Administration.

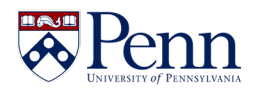

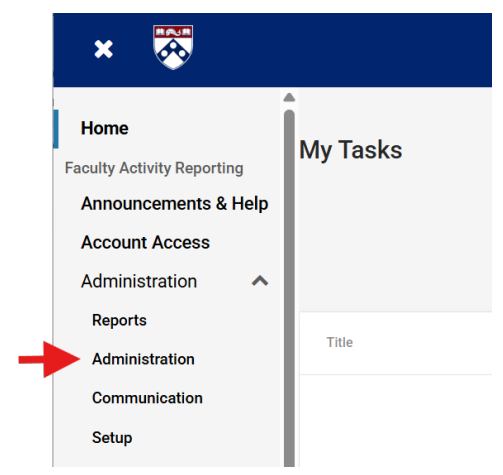

2. Now click on **Emulate User** under the **Tools** section.

|                   | vity Input            |
|-------------------|-----------------------|
| Initiate F        | aculty Input Workflow |
| Approve           | Faculty Input         |
| Tool              | -                     |
| Tool              | S                     |
| Tool<br>Emulate   | S<br>User             |
| Emulate<br>Search | User                  |

3. You will now see a list of the units to which you have access. There is a number count showing you how many faculty there are in each unit. You can click on the number next to the unit of the user you would like to emulate to see a list of the faculty in that unit.

|                                               | Tatal | Attached I | n      |
|-----------------------------------------------|-------|------------|--------|
|                                               | Total | University | School |
| ⊟ University of Pennsylvania                  | 5970  | 7          | -      |
| $\boxplus$ Annenberg School for Communication | 27    | -          | 27     |
| $\boxplus$ Graduate School of Education       | 96    | -          | 13     |
| Office of the President                       | 1     | -          | 1      |
| $\boxplus$ Office of the Provost              | 2     | -          | -      |
| ⊞ Penn Carey Law                              | 65    | -          | 65     |

4. Optionally, you can use the Select Faculty button to change to a different unit, include administrators, and/or include faculty who have a secondary appointment in your unit.

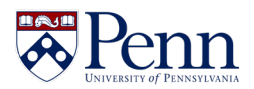

| Select Faculty          |        |
|-------------------------|--------|
| Standard Filter         | S      |
| Unit<br>Test University |        |
| Change                  |        |
| Assigned To Unit As     | Both 💌 |
| Exclude Subunits        | 5      |
| Administrators 0        | Inly   |

5. If needed search for the name of the person you'd like to emulate and click on their name.

| Faculty             |                 |
|---------------------|-----------------|
| Unit                | Test University |
| Employment Status   | All Faculty     |
| Assigned To Unit As | Primary Only    |
|                     |                 |
| Select Faculty      |                 |
| Select Faculty      |                 |
| Select Faculty      |                 |

6. FAR will ask you to confirm that you want to emulate the user.

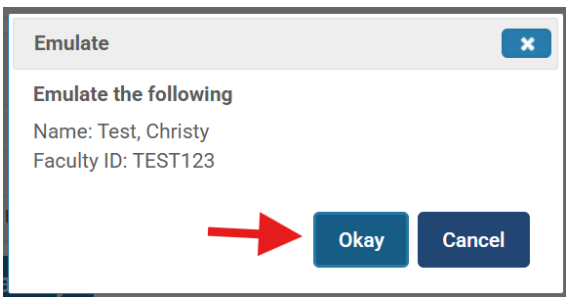

- 7. You are now viewing FAR as the person you are emulating.
- 8. See the FAR@Penn Guidebook for Faculty sections with instructions for faculty to learn more about how to navigate and interact with FAR as a faculty member.
- 9. To exit emulation, click the Exit Emulation button in the upper right corner.

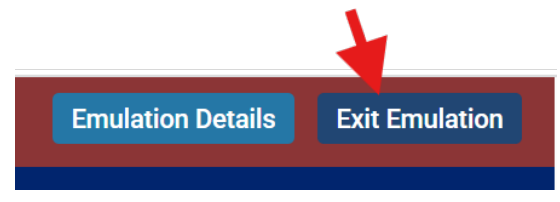

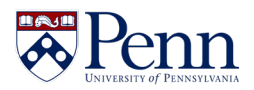

### How to Generate a Vita Template as an Administrator

Faculty can create vitas by using an existing institutional template. You can also create your own personal template to highlight and include activities and profile data in a format that meets your specific needs. Follow these steps to create a personal vita template:

1. Click on the **Setup** tab on the left navigation menu.

|                            | Interfolio >                      |
|----------------------------|-----------------------------------|
| Home                       | Setup                             |
| Faculty Activity Reporting | Setup                             |
| Announcements & Help       | ▼ School                          |
| Account Access             |                                   |
| Administration             | Committees                        |
| Reports                    |                                   |
| Administration             | <ul> <li>Configuration</li> </ul> |
| Communication              | Institutional Vita Templates New! |
| Setup                      | Legacy Vitas                      |

- 2. Chick Institutional Vita Templates under Configuration.
- 3. To create a new template, click the **Create New Template** button.

+ CREATE NEW TEMPLATE

4. When creating a new template, FAR requires you to select an existing template to use as the foundation. Select the unit and source template you would like to use.

| Source Template Unit *                                  |  |  |  |  |  |
|---------------------------------------------------------|--|--|--|--|--|
| Select the unit where your source template was created. |  |  |  |  |  |
| University of Pennsylvania                              |  |  |  |  |  |
| Source Template Name *                                  |  |  |  |  |  |
| Central Standard Vita Template                          |  |  |  |  |  |

5. Select a destination unit. This template will be available for use by faculty in the select unit.

-

Destination Unit \*

Select the unit where a new template will be created and available for the assigned unit user.

Graduate School of Education

6. Click **Continue**.

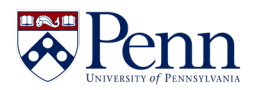

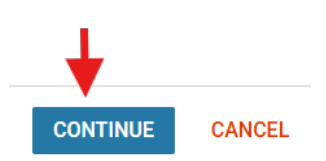

- 7. An institutional template can be:
  - a. **Linked** If the source template is edited, any changes will apply to all templates linked to the source template.
  - b. Unlinked A change to an unlinked template does not affect other templates
- 8. Enter a template name and an optional template description.

| Template Name *                      |                  |
|--------------------------------------|------------------|
| You can edit this information later. |                  |
| Enter template name                  |                  |
|                                      | 0/100 characters |
| Template Description                 |                  |
| You can edit this information later. |                  |
| Enter template description           |                  |
|                                      |                  |
|                                      |                  |
|                                      | 0/000 1          |

9. Read through the optional display settings and check any as needed. Note that these settings can be changed later.

**Display Settings** 

- □ Include template name on vitas that use this template.
- Include template description on vitas that use this template.
- If a section is empty, hide the section and its name.
- If a group is empty, hide the group and its name.
- Display the links to included attachments.
- ✓ Show ALL activities, even if "Publicly Displayed" option is set to "No." ②
- Sort CV in chronological order
- 10. Now you have two options:

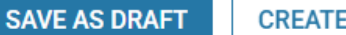

CREATE AND ACTIVATE

CANCEL

a. Click **Save as Draft** if you want to save your progress but not make this template available to faculty just yet. If you select this option, you can make the template available to faculty at a later time.

b. **OR:** Select **Create and Activate** to save and make this template available for faculty immediately.

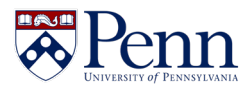

- 11. No matter which option you select in the previous step, you will now be taken to the template builder, where you can edit the layout and the content of the template to meet your needs. Here are some options:
  - a. Use the **Edit Template** button at the top of the page to make changes to template settings (the optional checkboxes we encountered earlier in this process) and the template styling, which includes the styling of titles, fonts, and paragraphs.

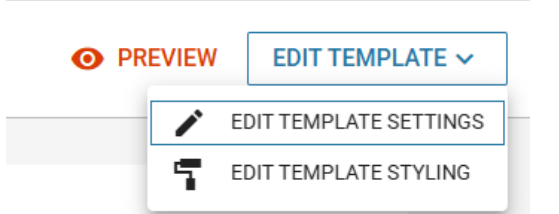

b. Use the **up and down arrows** to the right of each section or grab the section using the two lines on the left and drag the section where you'd like it to go.

| = Work Experience / EDIT COPY |                           |        |            |  |
|-------------------------------|---------------------------|--------|------------|--|
|                               | ce 🧪 EDIT 🔲 COPY 🔌 HIDE S | ECTION | $\uparrow$ |  |

c. You can hide and show sections by using the **Hide Section** and **Show Section** buttons.

| Displ | ayed Sections 🝳                         |      |      |          |      |         |       |            |              |   |
|-------|-----------------------------------------|------|------|----------|------|---------|-------|------------|--------------|---|
| =     | Institutional Committees                | 1    | EDIT | Сору     | 0    | HIDE SE | CTION | $\uparrow$ | $\checkmark$ |   |
| =     | Work Experience                         | 1    | EDIT | Сору     | Ø    | HIDE SE | CTION | ↑          | $\checkmark$ |   |
| Hidd  | en Sections 🕫                           |      |      |          |      | ↑J      |       |            |              |   |
|       |                                         |      |      |          |      |         |       |            |              |   |
| =     | Contact Information                     | P ED | пС   | ј сору 🌘 | SH   | OW SEC  | TION  | ↑          | $\checkmark$ | Î |
| =     | Contact Information<br>Current Position | ED   | п (С | ] COPY 🔇 | ) SH | OW SEC  | TION  | ↑<br>↑     | $\checkmark$ | Î |

d. When you click the **pencil Edit** button you can edit the name of the section, which fields are shown in the section, and styling details.

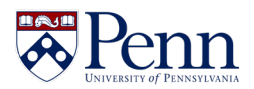

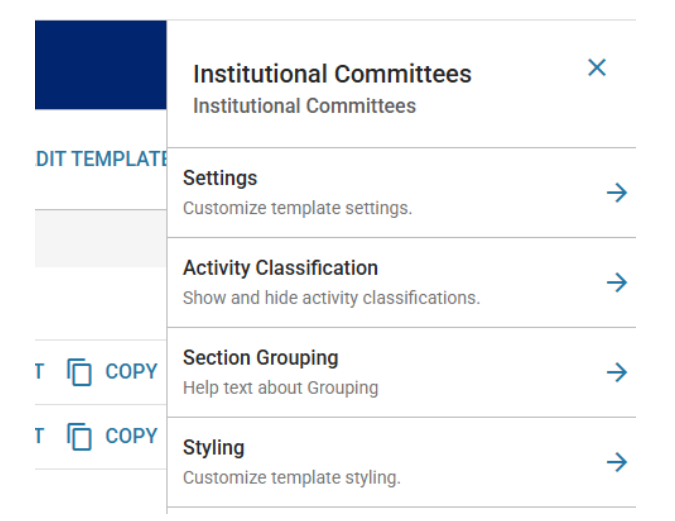

12. Save your changes by clicking the **Save/Save Draft** buttons at the top of the page. Use the **Activate Template** to make this template available to faculty, if it has not already been activated.

### How to Create Initiated Input Campaigns

Initiated input campaigns allow FAR administrators to request specific activity details from faculty during a defined timeframe. To get started, school administrators can reach out to University FAR admins at <u>FA-Project-Help@pobox.upenn.edu</u> for assistance in getting the school's input form set up with the desired sections and requirements.

Check out this Interfolio page for in-depth configuration options and details on using initiated input forms and campaigns:

https://product-help.interfolio.com/en\_US/activity-input-periods/activity-input-initiatefaculty-input-process

#### How to Run Reports

FAR administrators can run several predefined reports that provide insight into both aggregated and detailed scholarly activities data. Administrators are encouraged to try each report and the various settings to find those reports that are most helpful for the administrator's data needs. In-depth details on each report can be found here:

https://product-help.interfolio.com/en\_US/reports